## **Connecting External GPS to TC-100**

## **Pair External GPS**

1. Search for "Bluetooth and other devices settings" in the search bar and select it.

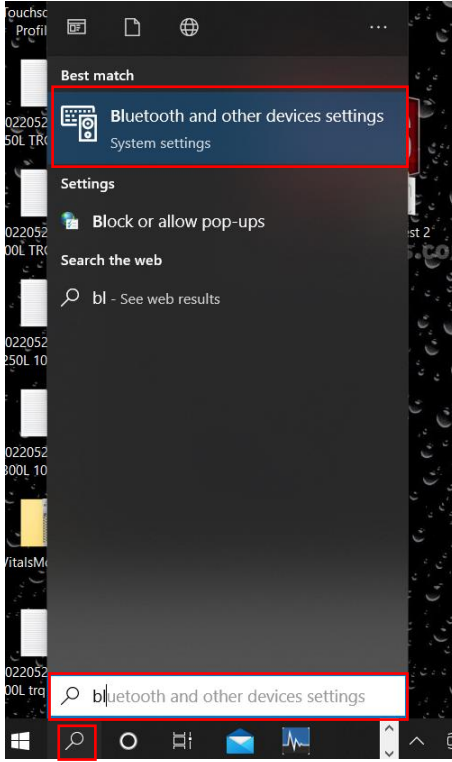

Click and hold R2 power button for 2 seconds to turn it ON.

- 2. Verify **Bluetooth** slider is turned **ON**.
  - a. Click "+" Add Bluetooth or other device

| ி Bluetooth & other devices                                                                                                    |
|----------------------------------------------------------------------------------------------------|
| + Add Bluetooth or other device                                                                                                    |
| Bluetooth<br>On<br>Now discoverable as "DESKTOP-DOQ2EPL"                                                                                                    |
| Other devices                                                                                                    |
| Paired EH. WACHS ERV-750-6788E3 Paired                                                                                                    |
| GNSS52216<br>Paired                                                                                                    |
| Show notifications to connect using Swift Pair<br>When selected, you can connect to supported Bluetooth devices quickly<br>when they're close by and in pairing mode.                                             |
| Download over metered connections<br>To help prevent extra charges, keep this off so device software (drivers,<br>info, and apps) for new devices won't download while you're on<br>metered Internet connections. |
| Related settings                                                                                                    |

b. Click Bluetooth

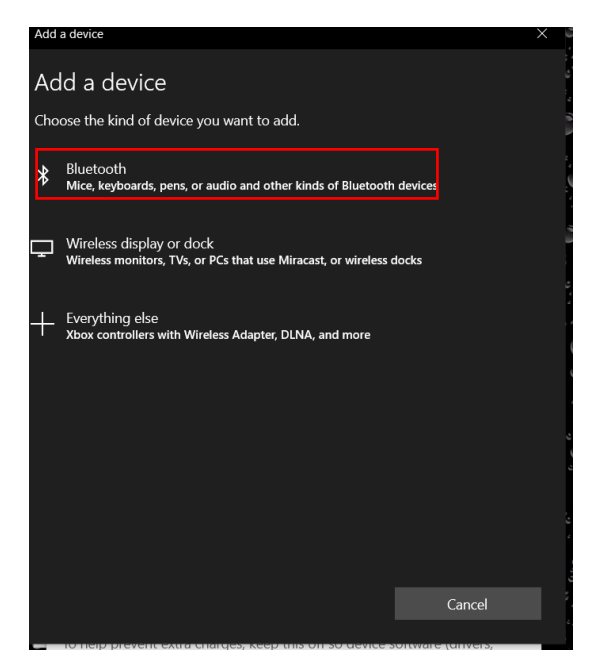

c. Wait for **R2** device to show up and select it. Click **Done** to finish.

| Add a device                                                                              | Your device is ready to go!       |  |
|-------------------------------------------------------------------------------------------|-----------------------------------|--|
| Make sure your device is turned on and discoverable. Select a device below to<br>connect. |                                   |  |
| [Signage] Samsung QMR Series<br>Display                                                   | R2, 6017S14511: Trimble<br>Paired |  |
| CP-8851<br>Audio                                                                          |                                   |  |
| 다. Unknown device                                                                         |                                   |  |
| ្រ្តា Unknown device                                                                      |                                   |  |
| Unknown device                                                                            |                                   |  |
| J. Unknown device                                                                         |                                   |  |
| R2, 6017S14511: Trimble                                                                   |                                   |  |
| Cancel                                                                                    | Done                              |  |

d. Verify R2 shows up as "Paired". Scroll down and click More Bluetooth Options.

| Settings –                                                                                                    |
|----------------------------------------------------------------------------------------------------|
|                                                                                                    |
| GNSS:52216<br>Paired                                                                                                    |
| R2, 6017S14511: Trimble<br>Paired                                                                                                    |
| Show notifications to connect using Swift Pair<br>When selected, you can connect to supported Bluetooth devices quickly<br>when they're close by and in pairing mode.                                             |
| Download over metered connections<br>To help prevent extra charges, keep this off so device software (drivers,<br>info, and apps) for new devices won't download while you're on<br>metered Internet connections. |
| Related settings                                                                                                    |
| Devices and printers                                                                                                    |
| Sound settings                                                                                                    |
| Display settings                                                                                                    |
| More Bluetooth options                                                                                                    |
| Send or receive files via Bluetooth                                                                                                    |

e. Click the **COM Ports** tab on the top. Identify the **COM Port** for **R2 Trimble'COM2'** device. In this example the COM port is **COM25.** Remember this COM port as it will be used in Vitals Mobile. **Click OK.** 

×

| ocumenta | tion that cam | e with your Bluetooth device.  |
|----------|---------------|--------------------------------|
| Port     | Direction     | Name                           |
| COM19    | Outgoing      | GNSS:52216 COM2                |
| COM20    | Incoming      | GNSS:52216                     |
| COM21    | Outgoing      | GNSS:52216 'GNSS Server'       |
| COM22    | Incoming      | GNSS:52216                     |
| COM23    | Incoming      | R2, 6017S14511: Trimble        |
| COM24    | Outgoing      | R2, 6017S14511: Trimble 'COM1' |
| COM25    | Outgoing      | R2, 6017S14511: Trimble 'COM2' |
| COM26    | Incoming      | R2, 6017S14511: Trimble        |
| COM27    | Outgoing      | R2, 6017S14511: Trimble 'COM3' |
| COM28    | Incoming      | R2, 6017S14511: Trimble        |
| COM7     | Outgoing      | E.H. WACHS ERV-750-5DFFA2 'Ger |
| COM8     | Incoming      | E.H. WACHS ERV-750-5DFFA2      |
| <        |               | >                              |
|          |               | Add Remove                     |

- 3. Launch Vitals Mobile from TC-100
  - a. Select the **Settings** button from left menu.
  - b. Select the **GPS** tab in the settings window.

|                                                                                                    | About<br>ashboard |
|----------------------------------------------------------------------------------------------------|-------------------|
| Connection GPS D<br>Current Device:<br>Auto-discover serial port<br>Open Serial device<br>Serial port:<br>COM25<br>Baud rate: | ashboard          |
| Current Device:<br>Auto-discover serial port<br>Open Serial device<br>Serial port:<br>COM25<br>Baud rate:                     |                   |
| Auto-discover serial port<br>Open Serial device<br>Serial port:<br>COM25<br>Baud rate:                                        |                   |
| Auto-discover serial port<br>Open Serial device<br>Serial port:<br>COM25<br>Baud rate:                                        |                   |
| Auto-discover serial port<br>Open Serial device<br>Serial port:<br>COM25<br>Baud rate:                                        |                   |
| Open Serial device<br>Serial port:<br>COM25<br>Baud rate:                                                                     |                   |
| Serial port:<br>COM25<br>Baud rate:                                                                                           |                   |
| COM25<br>Baud rate:                                                                                                    |                   |
| Baud rate:                                                                                                    |                   |
|                                                                                                    |                   |
| 4800                                                                                                    |                   |
| Connect                                                                                                    |                   |
| Disconnect                                                                                                    |                   |
|                                                                                                    |                   |
|                                                                                                    |                   |
| Device GPS Messages                                                                                                    |                   |
|                                                                                                    |                   |
|                                                                                                    |                   |
|                                                                                                    |                   |
|                                                                                                    |                   |
|                                                                                                    |                   |
|                                                                                                    |                   |
|                                                                                                    |                   |
|                                                                                                    |                   |
|                                                                                                    |                   |
|                                                                                                    |                   |
|                                                                                                    |                   |
|                                                                                                    |                   |
|                                                                                                    |                   |
|                                                                                                    |                   |
|                                                                                                    |                   |
|                                                                                                    |                   |
| [ بين                                                                                                    |                   |

- c. Change the following settings:
  - i. Serial Port: COM25 (identified from previous step)
  - ii. Baud rate: 4800
- d. Click "Connect".

| Vitals Mol | bile - TC          |             | – o ×     | Vitals Mot | oile - TC                |                   | - o ×               |
|------------|--------------------|-------------|-----------|------------|--------------------------|-------------------|---------------------|
| ≡          | Diagnostics        | Help        | About     | ≡          | Diagnostics              | Help              | About               |
|            | Connection         | GPS         | Dashboard |            | Connection               | GPS               | Dashboard           |
| ∕∕~_       | Current Device:    |             |           | ∕∕~_       | Current Device: SerialPo | ortDevice ( port= | -COM25, baud=4800 ) |
| 0 J        | Auto-discover s    | serial port |           |            | Auto-discover :          | serial port       |                     |
|            | Open Serial device |             |           | 0.0        | Open Serial device       |                   |                     |
|            | Serial port:       |             |           |            | Serial port:             |                   |                     |
|            | COM25              | Ý           |           |            | COM25                    | v                 |                     |
|            | Baud rate:         |             |           |            | Baud rate:               |                   |                     |
|            | 4800               | r -         |           |            | 4800                     | Ŷ                 |                     |
|            | Connect            | Disconnect  |           |            | Connect                  | Disconnect        |                     |
|            | Show Messages (    | OFF O       | N         |            |                          |                   |                     |
|            | Device GPS Mess    | ades        |           |            | Snow wessages (          |                   | ON                  |
|            |                    |             |           |            | Dovico GDS Moce          | 2000              |                     |

e. Click the **Dashboard** button to go to the home screen.

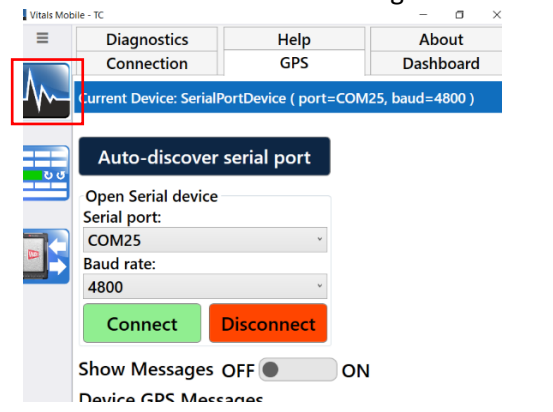

f. Wait until GPS Status says Ready and GPS Source is COM25 (yours will be different).

| Vitals Mot   | itals Mobile - TC — 🗇 🗙                                                                            |                                         |                                        |  |  |  |
|--------------|----------------------------------------------------------------------------------------------------|-----------------------------------------|----------------------------------------|--|--|--|
| ≡            | Dashboard                                                                                          |                                         |                                        |  |  |  |
| $\mathbb{M}$ | GPS Status: Re<br>GPS Source: CC                                                                   | ady LAT: N 42.1918<br>M25 LONG: W 87.93 | 3143 Quality: 2<br>89612 Satellites: 5 |  |  |  |
|              | Total Valves 40<br>Modified Valves 28<br>Total Activities 26<br>Last Data Transfer 6/24/20<br>Date | 22                                      | True North: 217.1                      |  |  |  |
|              |                                                                                                    |                                         |                                        |  |  |  |
|              | Full Text Search                                                                                   |                                         |                                        |  |  |  |
|              | Drag a column header and drop                                                                      |                                         |                                        |  |  |  |
|              | ValvelD T                                                                                          | Dist. from (ft) T                       | Heading <b>T</b>                       |  |  |  |
|              | 2735                                                                                               | 2389088                                 | 81                                     |  |  |  |
|              | 2838                                                                                               | 2395886                                 | 81.5                                   |  |  |  |
|              | 2840                                                                                               | 2396077                                 | 81.5                                   |  |  |  |
|              | 2843                                                                                               | 2396371                                 | 81.5                                   |  |  |  |
|              | 2844                                                                                               | 2396827                                 | 81.5                                   |  |  |  |
|              | 2998                                                                                               | 2392878                                 | 81                                     |  |  |  |
|              | 3110                                                                                               | 2394207                                 | 81                                     |  |  |  |
|              |                                                                                                    | B 2402020                               | Page 1 of                              |  |  |  |
|              | Query result: 35                                                                                   |                                         |                                        |  |  |  |
| Ö            |                                                                                                    | 00                                      |                                        |  |  |  |

g. Click **Controller** button and make sure you connect to the valve turner.

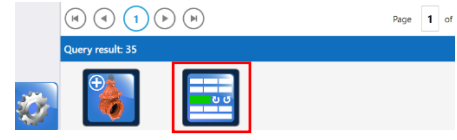

h.

i. Once connected to the valve turners click **START** to initiate the GPS.

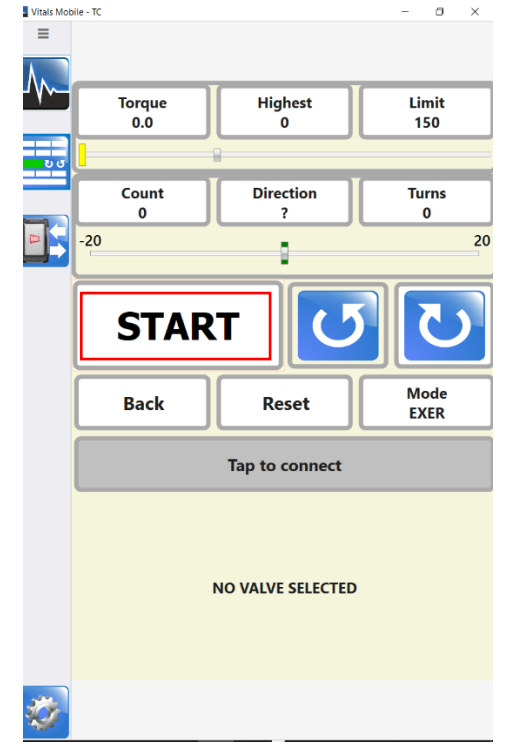

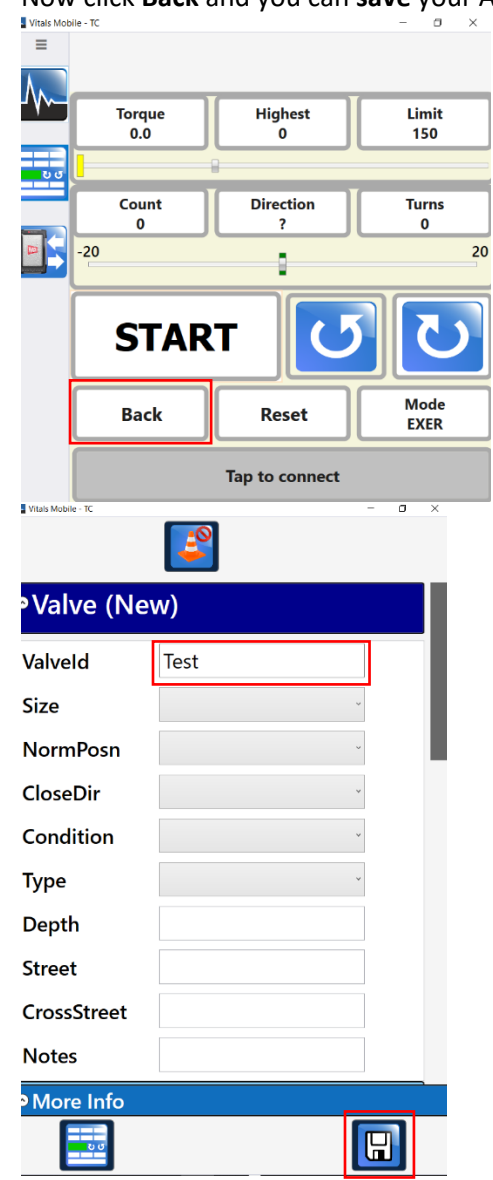

j. Now click **Back** and you can **save** your Activity with GPS data.